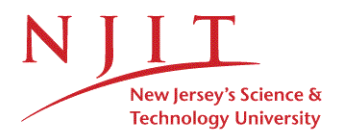

OFFICE OF GRADUATE STUDIES

## Steps for Thesis & Dissertation Page Numbering

The page numbering for Thesis & Dissertation using MS Word 2013 can be done as follows.

## Follow these steps:

1. Double click at the top of the document to unlock the Header and Footer sections. The Design tab should automatically be selected, with Header and Footer Tools appearing above it.

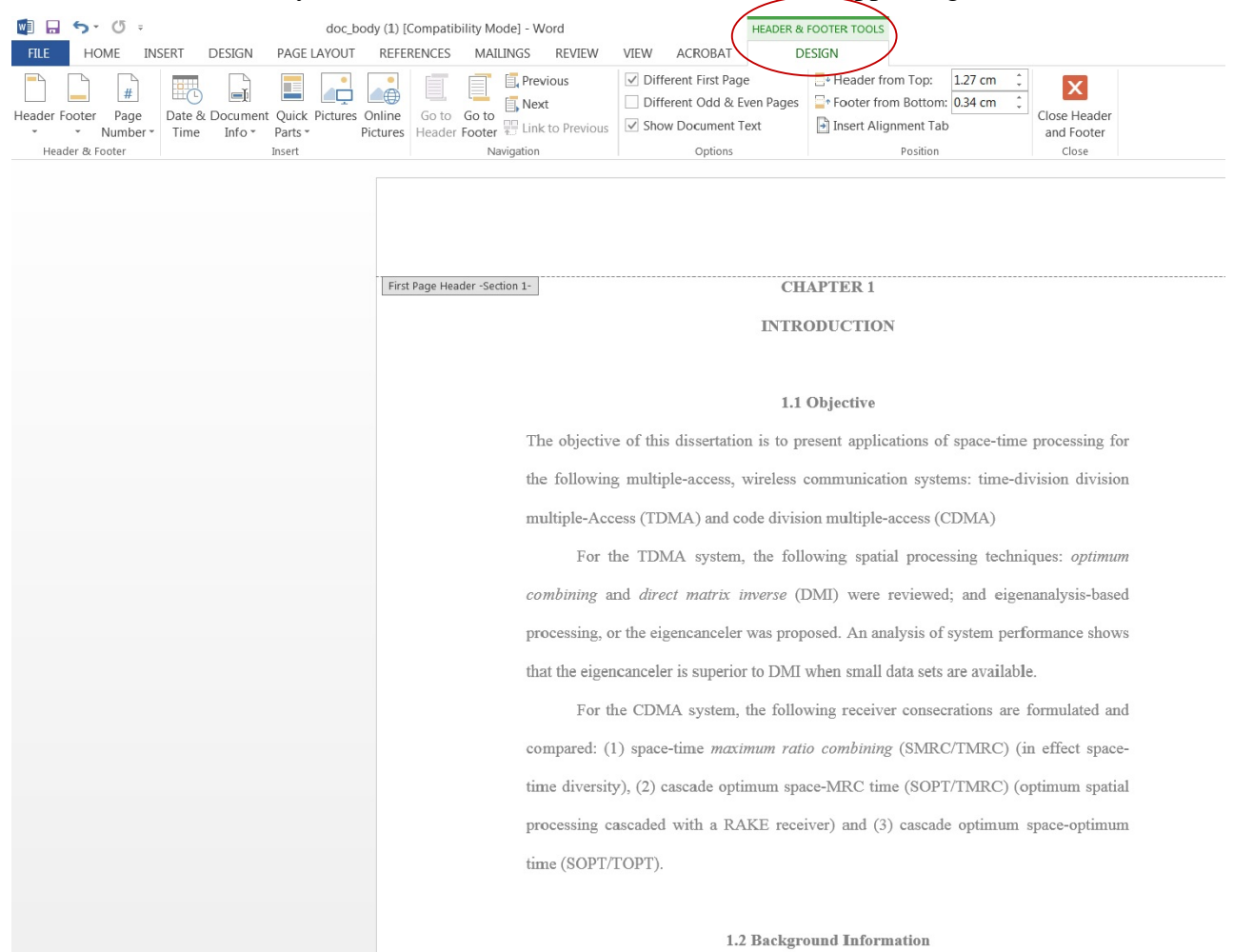

2. Double click on the footer section. From the Design tab, click on Page Number, then Bottom of Page and Plain Number 2.

| 🕎 🔒 🦘 🖉 =                                                                                                    | doc_body (1) [Compatibility Mode] - Word                                  | HEADER &                                                                                                    | FOOTER TOOLS                                                                                 |  |  |  |  |
|----------------------------------------------------------------------------------------------------|---------------------------------------------------------------------------|----------------------------------------------------------------------------------------------------|----------------------------------------------------------------------------------------------|--|--|--|--|
| FILE HOME INSERT DESIGN P                                                                                                | AGE LAYOUT REFERENCES MAILINGS REVIEW                                     | VIEW ACROBAT DE                                                                                              | ESIGN                                                                                        |  |  |  |  |
| Header Fooler<br>Number                                                                                                  | 2uick Pictures Online<br>arts → Pictures Header Footer ₹ Link to Previous | <ul> <li>Different First Page</li> <li>Different Odd &amp; Even Pages</li> <li>Show Document Text</li> </ul> | - Header from Top: - Footer from Bottom: - 0.34 cm - Insert Alignment Tab                    |  |  |  |  |
| Header & F 🖺 Top of Page 🔹 🕨                                                                                             | ert Navigation                                                            | Options                                                                                                    | Position Close                                                                               |  |  |  |  |
| 2 Bottom of Page  Page Margins                                                                                           | Simple<br>Plain Number 1                                                  | stem, the follo                                                                                              | on multiple-access (CDMA)<br>owing spatial processing techniques: <i>optimum</i>             |  |  |  |  |
| Image: Image Current Position     ▶       Image: Image Current Page Numbers     ▶       Image: Remove Page Numbers     ▶ |                                                                           | rix inverse (E                                                                                               | DMI) were reviewed; and eigenanalysis-based<br>osed. An analysis of system performance shows |  |  |  |  |
| LA Demotor age transcer                                                                                                  | Plain Number 2                                                            | cerer was prop                                                                                               | osed. An analysis of system performance shows                                                |  |  |  |  |
|                                                                                                    |                                                                           | perior to DMI                                                                                                | when small data sets are available.                                                          |  |  |  |  |
| 3                                                                                                    |                                                                           | tem, the follow                                                                                              | wing receiver consecrations are formulated and                                               |  |  |  |  |
|                                                                                                    | Plain Number 3                                                            | maximum ratio                                                                                                | o combining (SMRC/TMRC) (in effect space-                                                    |  |  |  |  |
|                                                                                                    |                                                                           | optimum spa                                                                                                  | ce-MRC time (SOPT/TMRC) (optimum spatial                                                     |  |  |  |  |
|                                                                                                    |                                                                           | a RAKE recei                                                                                                 | iver) and (3) cascade optimum space-optimum                                                  |  |  |  |  |
|                                                                                                    | Page X                                                                    |                                                                                                    |                                                                                              |  |  |  |  |
|                                                                                                    | Accent Bar 1                                                              |                                                                                                    |                                                                                              |  |  |  |  |
|                                                                                                    | 1 Page                                                                    | 1.2 Backgro                                                                                                  | ound Information                                                                             |  |  |  |  |
|                                                                                                    | Accent Bar 2                                                              | iers universar                                                                                               | network access by removing users location and                                                |  |  |  |  |
|                                                                                                    | 1                                                                         | eless network                                                                                                | s proliferate and the subscriber community                                                   |  |  |  |  |
|                                                                                                    |                                                                           | P*80 e network inc                                                                                           | reases. The tremendous growth in network                                                     |  |  |  |  |
|                                                                                                    | More Page Numbers from Office com                                         | convergence o                                                                                                | f voice, video, and data to IP based networks.                                               |  |  |  |  |
|                                                                                                    | Save Selection as Page Number (Rottom)                                    | ,                                                                                                    |                                                                                              |  |  |  |  |
|                                                                                                    | En gave selection as rage (value) (bottolli)                              |                                                                                                    |                                                                                              |  |  |  |  |
|                                                                                                    | First Page Footer -Section 1-                                             |                                                                                                    |                                                                                              |  |  |  |  |
|                                                                                                    |                                                                           |                                                                                                    |                                                                                              |  |  |  |  |
|                                                                                                    |                                                                           |                                                                                                    |                                                                                              |  |  |  |  |
|                                                                                                    |                                                                           |                                                                                                    |                                                                                              |  |  |  |  |
|                                                                                                    |                                                                           |                                                                                                    |                                                                                              |  |  |  |  |

3. Highlight the number that appears, change the font to black and make the font bold.

bandwidth has driven the convergence of voice, video, and data to IP based networks.

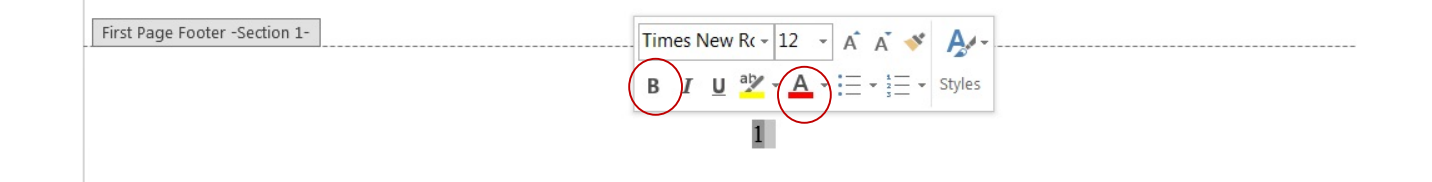

4. In the section in the top menu called Footer from Bottom, change the number from 0 to 0.34 cm. This will ensure that the number is ½ inch from the bottom of the page.

| (1) [Compatibility Mode] - Word |                 |                 |          |                                 | HEADER &         | FOOTER TOOLS                                     |                               |                                                                         |                                   |                    |                            |  |
|---------------------------------|-----------------|-----------------|----------|---------------------------------|------------------|--------------------------------------------------|-------------------------------|-------------------------------------------------------------------------|-----------------------------------|--------------------|----------------------------|--|
| REFER                           | RENCES          | MAII            | INGS     | REVIEW                          | VIEW             | ACROBAT                                          | DI                            | ESIGN                                                                   |                                   |                    |                            |  |
| nline<br>tures                  | Go to<br>Header | Go to<br>Footer | E Prev   | <b>ious</b><br>t<br>to Previous | Diffe Diffe Show | erent First Pag<br>erent Odd & E<br>w Document T | e<br>ven Page <b>(</b><br>ext | <ul> <li>Header fro</li> <li>Footer fro</li> <li>Insert Alig</li> </ul> | om Top:<br>m Bottom:<br>nment Tab | 1.27 cm<br>0.34 cm | Close Header<br>and Footer |  |
|                                 |                 | Na              | vigation |                                 |                  | Options                                          |                               |                                                                         | Position                          |                    | Close                      |  |

processing, or the eigencanceler was proposed. An analysis of system performance shows that the eigencanceler is superior to DMI when small data sets are available.

For the CDMA system, the following receiver consecrations are formulated and compared: (1) space-time *maximum ratio combining* (SMRC/TMRC) (in effect space-time diversity), (2) cascade optimum space-MRC time (SOPT/TMRC) (optimum spatial processing cascaded with a RAKE receiver) and (3) cascade optimum space-optimum time (SOPT/TOPT).

## **1.2 Background Information**

Wireless communication offers universal network access by removing users' location and time constraints. As wireless networks proliferate and the subscriber community increases, the load on the network increases. The tremendous growth in network bandwidth has driven the convergence of voice, video, and data to IP based networks.

| First Page Footer -Section | 1-                                                                                           |          |
|----------------------------|----------------------------------------------------------------------------------------------|----------|
|                            |                                                                                              |          |
|                            |                                                                                              |          |
|                            |                                                                                              |          |
|                            |                                                                                              |          |
|                            |                                                                                              |          |
|                            |                                                                                              |          |
|                            |                                                                                              |          |
| Header -Section 2-         | The handwidth available on wired naturates is increasing by a faster of 10 avery two same as | Dravious |

5. The remaining pages will have their appropriate numbers entered automatically once the above steps have been completed.